## FAQ Hybird 120 Wireshark tracing

## Tools

Download and install DIME Manager

Download and install Wireshark.

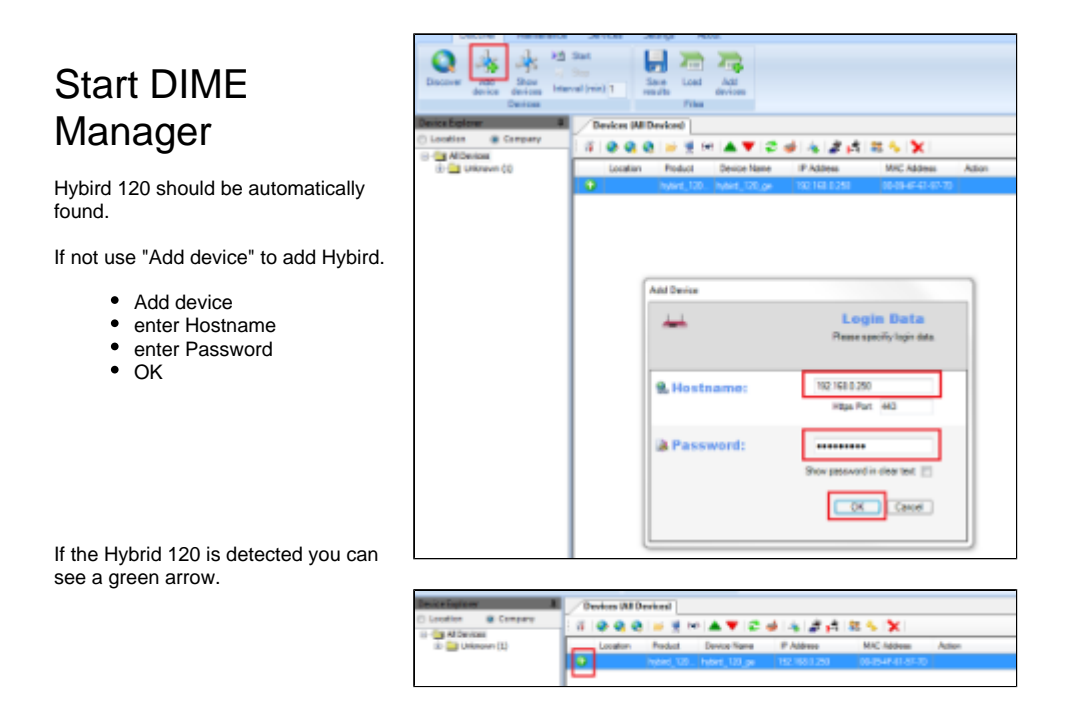

## Start Wireshark trace

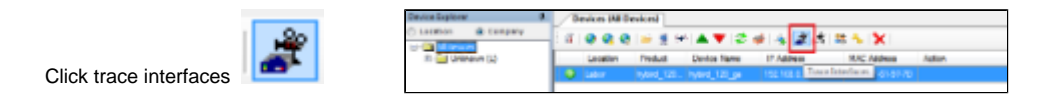

• Pcap set on "Use Named Pipe"

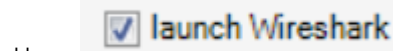

- enable
- click start trace

Trace stop in Wireshark.

Trace stop in DIME Manager.

- Tools
- Start DIME Manager
- Start Wireshark trace

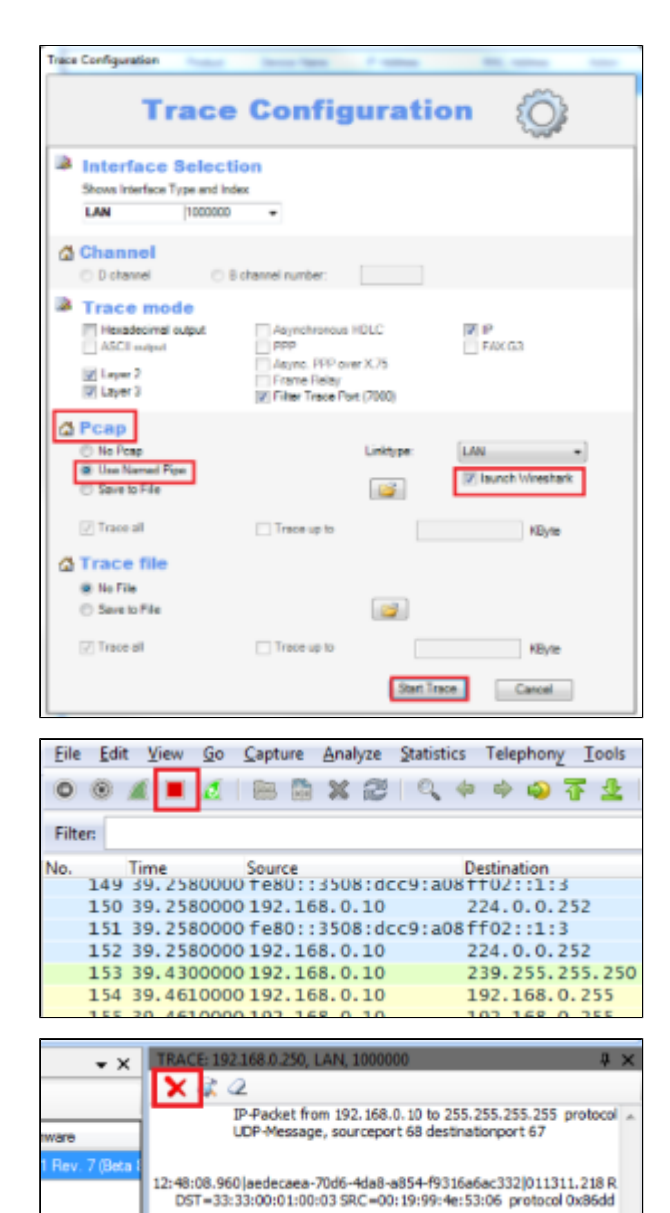